| メーリングリストメンバー新規登録 方法<br>ここでは、サイトマネージャを利用してメーリングリストメンバーの新規登録を行ないます。                                                                                                    |                                                                                                    |  |
|----------------------------------------------------------------------------------------------------|----------------------------------------------------------------------------------------------------|--|
| Ø + ttp:mail.example.com:8080 Ø - ▲ → ※アドレスの example.com には、お客様のドメインを入力して下さい。                                                                                                    | 【1】ブラウザでサイトマネージャの入り口を表示します。<br>http://mail.お客様ドメイン:8080/                                                   |  |
| <section-header><section-header><text></text></section-header></section-header> | 【2】お客さまがサービスをご利用になるために必要な、<br>設定作業等を行なうための入り口が表示されます。<br>「サイトマネージャ」をクリックします。                               |  |
| Windows セキュリティ       ×         iexplore.exe       サーバー dc76.etius.jp がユーザー名とパスワードを要求しています。サーバーの報告によると、ごれは Password for admin からの要求です。         「ローザー名」       パスワード         」パスワード       資格情報を記憶する         OK       キャンセル                                                                                                    | 【3】ユーザー名とパスワードを以下の内容で入力して<br>「OK」をクリックします。<br>ユーザー名: admin<br>パスワード: admin のパスワード<br>※郵送しております「完了書」を確認下さい。 |  |
|                                                                                                    | 【4】サイトマネージャが表示されます。<br>画面左にありますメニューより<br>メーリングリスト管理 > メーリングリストの登録・変更 ><br>を順にクリックしてください。                   |  |

| メーリング                                 | リストの登録・変更                                                                                | 【5】メーリングリストの情報を入力します。                                                  |
|---------------------------------------|------------------------------------------------------------------------------------------|------------------------------------------------------------------------|
|                                       |                                                                                          |                                                                        |
| メーリングリスト名                             | [                                                                                        | ・メーリングリスト名<br>メーリングリストの名前を1~32文字で指定して下さい。<br>使用できる文字は「a-z 0-9={}+#」です。 |
| メールによる入退会<br>(subscribe,unsubscribe)  | ○可能にする(誰でもメンバーになることができます)<br>●不可能にする                                                     | ・メールによる入退会<br>メールによる入退会の可否を選択して下さい。                                    |
| 投稿者の制限                                | ○制限しない(誰でも投稿できます)<br>●メーリングリストのメンバーのみが投稿できるようにする<br>○内容をサイト管理者が判断して許可する(投稿要求自体は誰だでも可能です) | ・投稿者制限<br>メーリングリストへのメール投稿者の制限を選択して下さい。                                 |
| 件名(Subject:)の変更                       | <ul> <li>●変更しない</li> <li>○[メーリングリスト名を頭に付ける</li> <li>○[メーリングリスト名通し番号を頭に付ける</li> </ul>     | ・件名の変更<br>メーリングリストへのメールの件名変更要否を選択して下さい。                                |
| メーリングリストに<br>返信したときの宛先<br>(Reply-to:) | ○送信元に返信する<br>●メーリングリストに返信する<br>○サイト管理者に返信する<br>○特定の宛先に返信する                               | ・メーリングリストに返信したときの宛先<br>メーリングリストに返信する時のメールの宛先を<br>どこにするか選択して下さい。        |
| 配送時のエラーメール<br>の宛先                     | <ul> <li>●破棄する</li> <li>○サイト管理者に送る</li> </ul>                                            | ・配送時のエラーメールの宛先<br>メーリングリストの登録アドレスでメール送信エラーと<br>なった場合のエラーメール処理内容を選択して下さ |
| 添付ファイルの設定                             | ●添付が付いていた場合でもそのまま配送する ○添付が付いていた場合には添付を外して本文のみを配送する                                       |                                                                        |
| 初期メンバー登録                              |                                                                                          | 扱いを選択して下さい。<br>・初期メンバー登録<br>メーリングリストに登録するメールアドレスを1行にひとつづつ<br>入力してください。 |
|                                       | メーリングリストに登録するメールアドレスを、1行にひとつずつ記入してください。                                                  | 全ての入力が完了しましたら「新規登録」ボタンをクリック<br>して下さい。                                  |
|                                       | 新規登録 リセット                                                                                |                                                                        |
| 処理完了                                  |                                                                                          | 【6】左図が表示されたら登録は完了です。                                                   |
|                                       |                                                                                          |                                                                        |
| の新規作成が成功<br>続けて処理を行う場合                | ゆしました。<br>計す「戻る」をクリックしてください。                                                             |                                                                        |
|                                       | <i>σ</i> . <i>ω</i>                                                                      |                                                                        |
| žiê                                   | 加します。                                                                                    |                                                                        |
|                                       |                                                                                          |                                                                        |
|                                       |                                                                                          |                                                                        |